# Windows 8 / 7 / Vista 설정방법 (처음 한번 만 설정)

## 1. 자동환경설정 프로그램 설치(공통)

- http://www.jnu.ac.kr/wireless/eduroam/
   에서 자동환경설정 프로그램을 다운받아(●자동환경 설정하기)

   eduroam 을 사용할 노트북에서 실행합니다. (AirLightEdu.exe 더블클릭하여 실행)
- 2. 아래 그림에서 '설정(configuration)' 버튼을 클릭합니다.

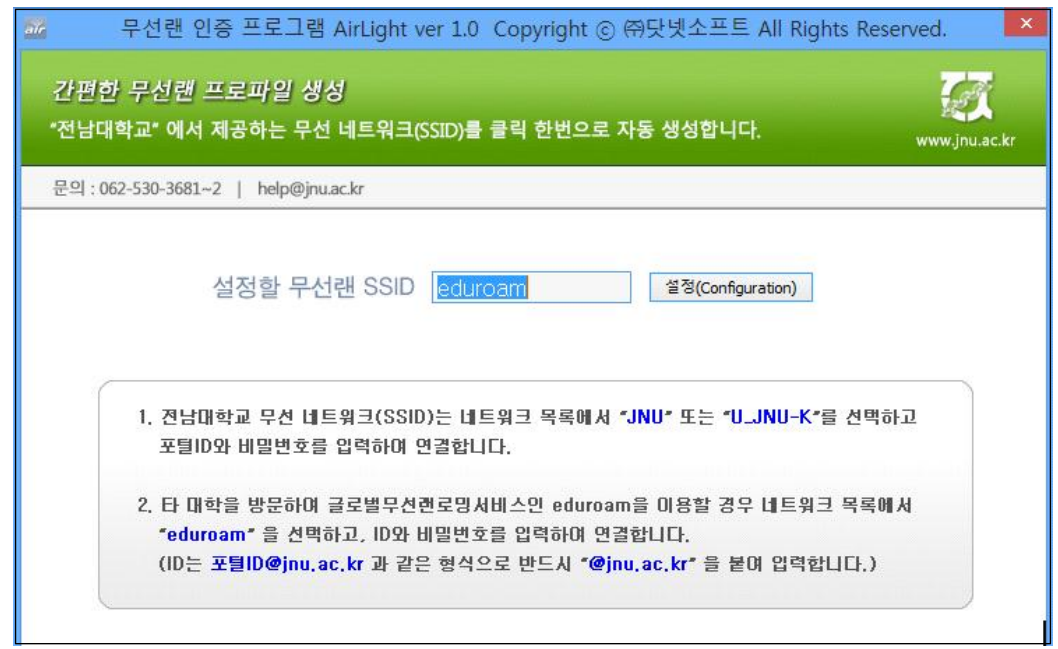

## 2. OS별 WiFi 연결과정 (eduroam 연결)

#### ○ Windows 8에서 설정

1. 마우스를 우측 상단 코너로 움직여 아래와 같이 Charms Menu를 띄운 뒤 설정(Setting)을 클릭합니다.

- 2. 인터넷을 클릭합니다.
- 3. SSID중에서 'eduroam'을 찾아 클릭합니다.

| Search   | Settings<br>Desktop<br>Control Panel<br>Personalization<br>PC info     | Networks Airplane mode Off        |
|----------|------------------------------------------------------------------------|-----------------------------------|
| Share    | Help                                                                   | Connections                       |
| Start    |                                                                        | Wi-Fi<br>HKU Open WiFi <b>9</b> 1 |
| Devices  | Available<br>U<br>Notifications<br>V<br>Notifications<br>Notifications | Universities WiFi                 |
| Settings | Change PC settings                                                     | eduroam .ul                       |

4. 연결(Connect)을 클릭합니다.

| Networks              |                   |
|-----------------------|-------------------|
| Airplane mode Off     |                   |
| Connections           |                   |
| HKUVPN                | аЦ                |
| HKUVPN2               | al <mark>k</mark> |
| Wi-Fi                 |                   |
| eduroam               | atl               |
| Connect automatically |                   |
|                       | Connect           |

- 5. 계정정보를 입력 후 무선인터넷을 사용합니다.
  - 아이디 : 전남대학교포털ID@jnu.ac.kr
  - 패스워드 : 전남대학교 포털 패스워드

| Networks                      |       |
|-------------------------------|-------|
| eduroam                       | .all  |
| Enter your user name and pass | word  |
| 전남대포털ID@jnu.ac.k              | r     |
| 전남대포털Password                 |       |
| ок                            | ancel |

### ○ Windows 7에서 설정

- 1. [시작메뉴] → [제어판] → [네트워크 및 인터넷] → [네트워크 및 공유센터]에 들어갑니다.
- 2. [네트워크 연결]을 클릭 후 'eduroam'을 선택하여 연결합니다.
- 3. 화면구성만 다를 뿐 기본 설정방법은 Windows 8과 동일합니다.

| letwork and Internet  Network and Sharing Center                                          | - 47 Search Control Panel   |         |
|-------------------------------------------------------------------------------------------|-----------------------------|---------|
| View your basic network information and set up connections                                |                             |         |
| 👰 —×— 🎱                                                                                   | See full map                |         |
| AC-PC-NETBOOK Internet                                                                    |                             |         |
| View your active networks Connect                                                         | Not connected               | 47      |
| You are currently not connected to any networks.                                          | Connections are avai        | ilable  |
| Change your networking settings                                                           |                             |         |
| Set up a new connection or network                                                        | Wireless Network Connection | on ^    |
| Set up a wireless, broadband, dial-up, ad hoc, or VPN connection; or set up a router or a | eduroam                     | lte.    |
| Connect to a network                                                                      |                             | Connect |
| Connect or reconnect to a wireless, wired, dial-up, or VPN network connection.            | Universities WiFi           | lite.   |
| Choose homegroup and sharing options                                                      | PCCW1x                      | 100.    |
| Access files and printers located on other network computers, or change sharing setting   | CC WLAN                     | 201     |
| Troubleshoot problems                                                                     | PCCW                        | 201     |
| Diagnose and repair network problems, or get troubleshooting information.                 | Y5ZONE                      | 211     |

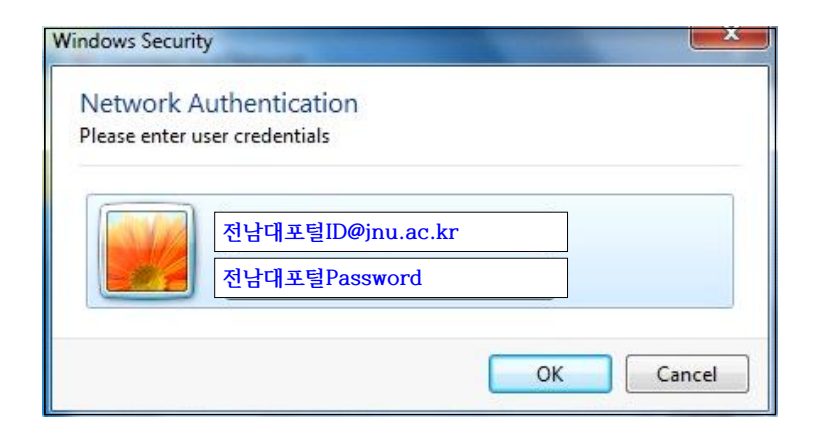

### ○ Windows Vista에서 설정

1. [시작메뉴] → [제어판] → [네트워크 연결]로 들어갑니다.

2. [무선 네트워크 연결]에서 'eduroam' 을 선택하여 '연결(Connect)' 버튼을 클릭합니다.

| Select a network to     | connect to                                                |     |
|-------------------------|-----------------------------------------------------------|-----|
| Show All                |                                                           | 4   |
| Dial-up and VPN         |                                                           | ^   |
|                         | This connection requires an active Internet<br>connection | ×   |
| Wireless Network Connec | tion                                                      | -   |
| SC WLAN                 | Unsecured network                                         | -11 |

3. [추가 로그온정보]를 클릭하여 계정정보 입력 후 무선인터넷을 사용합니다.

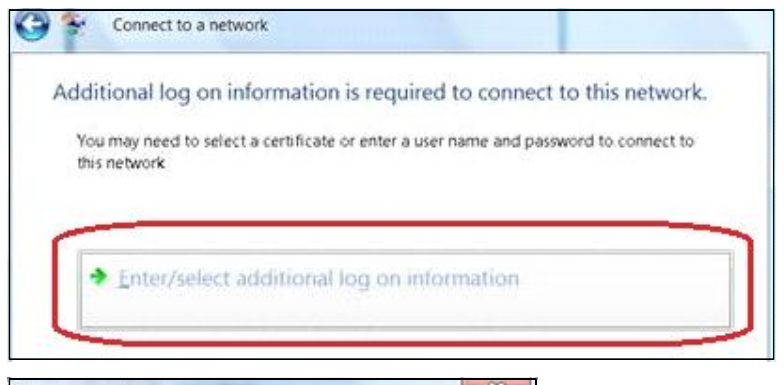

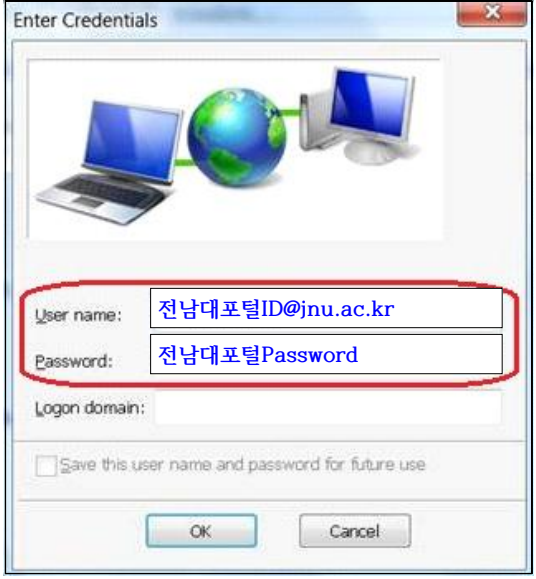